## YouTube セーフサーチフィルタの設定方法

セーフサーチフィルタとは、iPad (iPhone) 用アプリ「YouTube」内の機能で、設定すると有害な動画の 他、年齢規制のかかったアニメやドラマ、音楽、映画、バラエティなどの動画が表示されなくなります。

```
1
```

# YouTube を起動し、画面左上に ある[ 📃 ]をタップします。

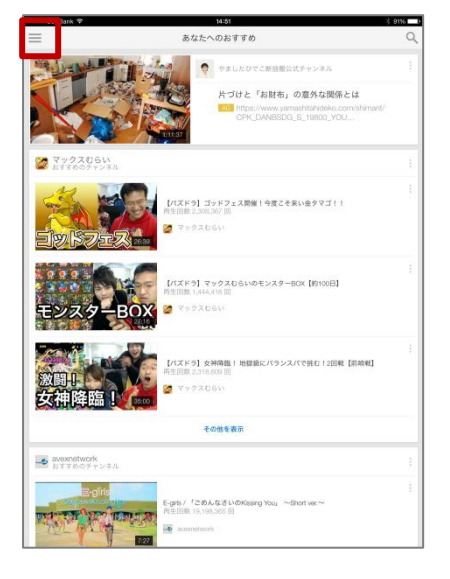

2

次に[ 🌣 ]をタップします。

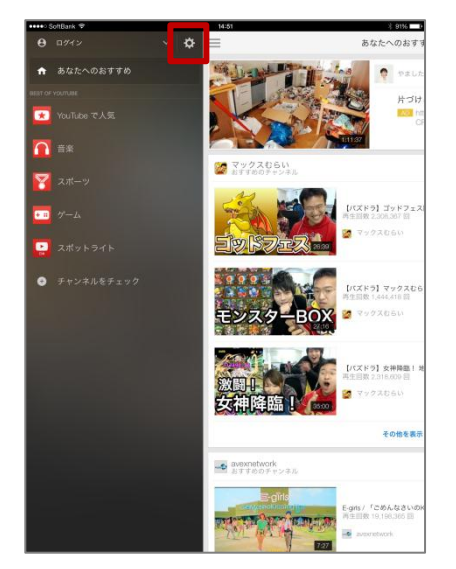

3

[設定]が表示されたら、[セーフサ ーチフィルタ]をタップします。

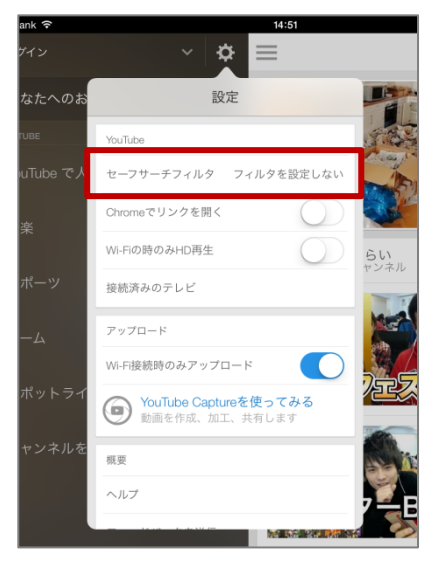

4

# [強]をタップしてチェックを付け、[**<戻る**]をタップします。

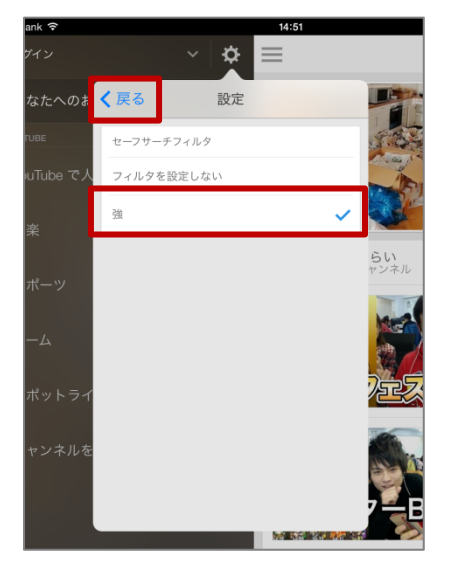

5

### [設定]の枠外をタップします。

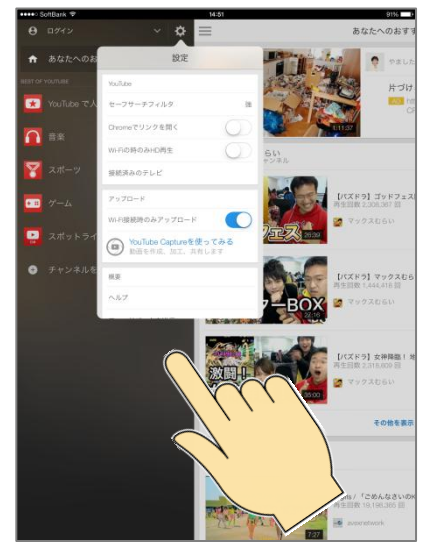

⑥ 最後に[ 📄 ]をタップします。

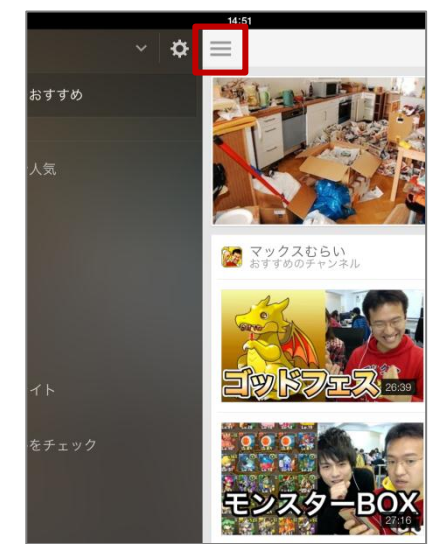

#### これで設定は終了です。